## Microsoft Teams がインストールできない方へ

情報センター事務室

Windows II を利用している方で、ログイン時にマイクロソフトアカウント(大学の Office365 アカウントとは 違い、xxxxx@outlook.jp などのパソコン購入時に設定をおこなったアカウント)を利用している場合は、 Microsoft Teams 簡易版(家庭版)がすでにインストール、起動しているため、大学の授業等で使用する Microsoft Teams(職場版)のインストールが失敗する場合があります。

その場合は、Microsoft Teams 簡易版を終了させて、Microsoft Teams 職場版をインストールしてください。

## ○ 簡易版と職場版の違い

機能が違いますが、アイコンも表示が違います。簡易版は、windows11 に標準で搭載されており、【T】が青 色です。職場版は【T】が白抜きになっています。

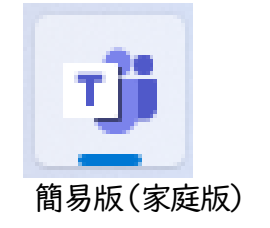

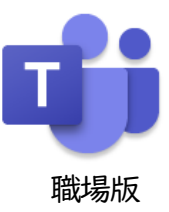

## ○簡易版がインストールされているかどうかの確認

パソコンにマイクロソフトアカウントにてログインしている方は、すでに設定がなされて起動した状態でパソコンが立ち上がります。画面の右下より、Microsoft Teams 簡易版のアイコンが起動しているか確認してください。

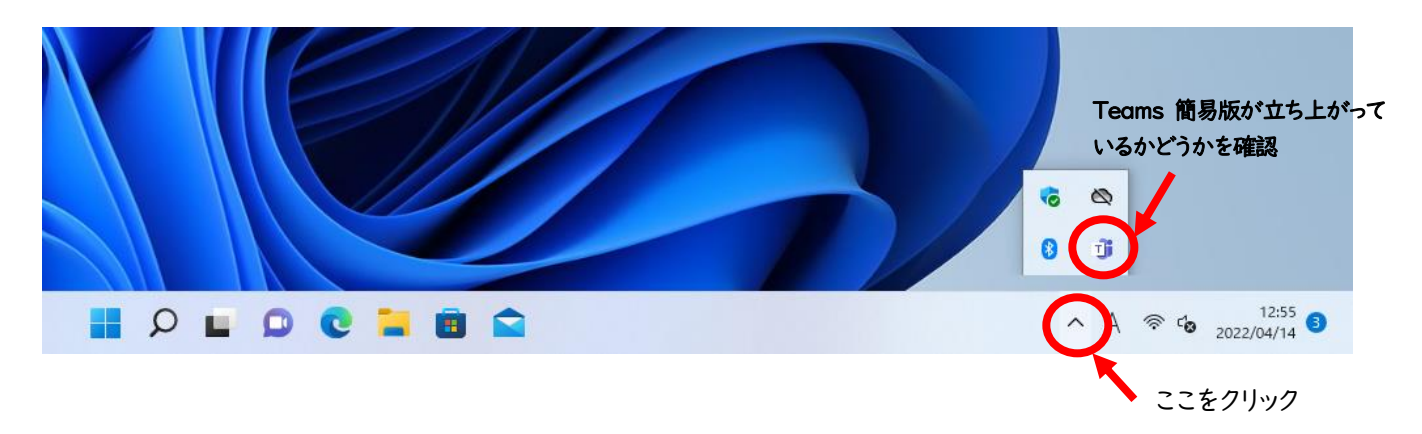

また、設定よりアプリ→アプリの機能を表示し、「Microsoft Teams」のアイコンをみて【簡易版】【職場版】 どちらが立ち上がっているか確認してください。

| < 設定<br>R hiu-user<br>ローカル アカウント                          | アプリアプリと機能                                                                                         | - o x            |
|-----------------------------------------------------------|---------------------------------------------------------------------------------------------------|------------------|
| 設定の検索                                                     | Microsoft Edge WebView2 Runtime     100.0.1185.36   Microsoft Corporation   2022/04/13            | :                |
| <ul> <li>システム</li> <li>Bluetooth とデバイス</li> </ul>         | Microsoft OneDrive<br>22.055.0313.0001   Microsoft Corporation   2022/04/12                       | 237 MB :         |
| <ul> <li>ネットワークとインターネット</li> <li>/ 個人用設定</li> </ul>       | Microsoft Store<br>Microsoft Corporation   2022/04/06                                             | soft Teams のアイコン |
| עלק <b>ד</b><br>דעלאל                                     | Microsoft Teams<br>Microsoft   2022/04/13                                                         | \$ 48.3 MB :     |
| <ul> <li>時刻と言語</li> </ul>                                 | Microsoft Update Health Tools<br>4.67.0.0   Microsoft Corporation   2022/04/13                    | 0.99 MB 🗄        |
| <ul> <li>サーム</li> <li>アクセシビリティ</li> </ul>                 | Microsoft Visual C++ 2005 Redistributable (x64)<br>8.0.61000   Microsoft Corporation   2022/04/12 | 6.84 MB 🗄        |
| <ul> <li>プライバシーとセキュリティ</li> <li>Windows Update</li> </ul> | Microsoft 77h<br>Microsoft Corporation   2022/04/13                                               | 5.27 MB :        |
|                                                           | Mixed Reality ポータル Microsoft Corporation   2022/04/06                                             | 16.0 КВ 🗄        |
|                                                           | Office<br>Microsoft Corporation   2022/04/06                                                      | 16.0 КВ 🗄        |

〇職場版がインストールできない場合

Microsoft Teams 職場版をダウンロードしても、簡易版がすでに動いている場合はインストールに失敗します。職場版をインストールする場合は、簡易版を終了させてください。

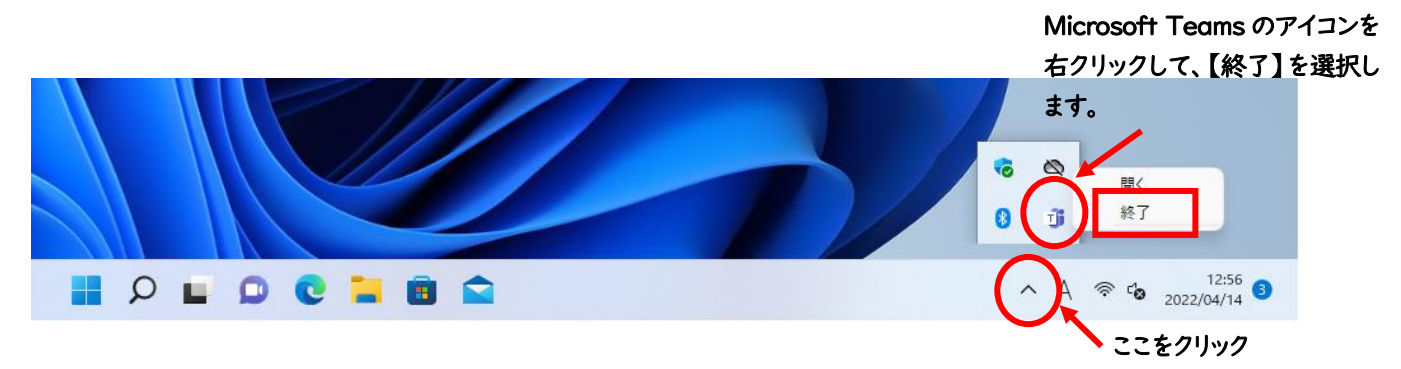

簡易版を終了後、ホームページより Microsoft Teams 【職場版】をダウンロードしてインストールを行ってください。

\*\*\* 簡易版を終了させないまま、職場版のインストールを行った場合 \*\*\*

Microsoft Teams の画面は表示されますが、そのまま何も動作せず、インストールが終了した状態となります。簡易版を終了させるとアプリー覧に職場版のアイコンが表示されるので、選択すると起動します。